## **OneDrive Setup on iPhone or iPad**

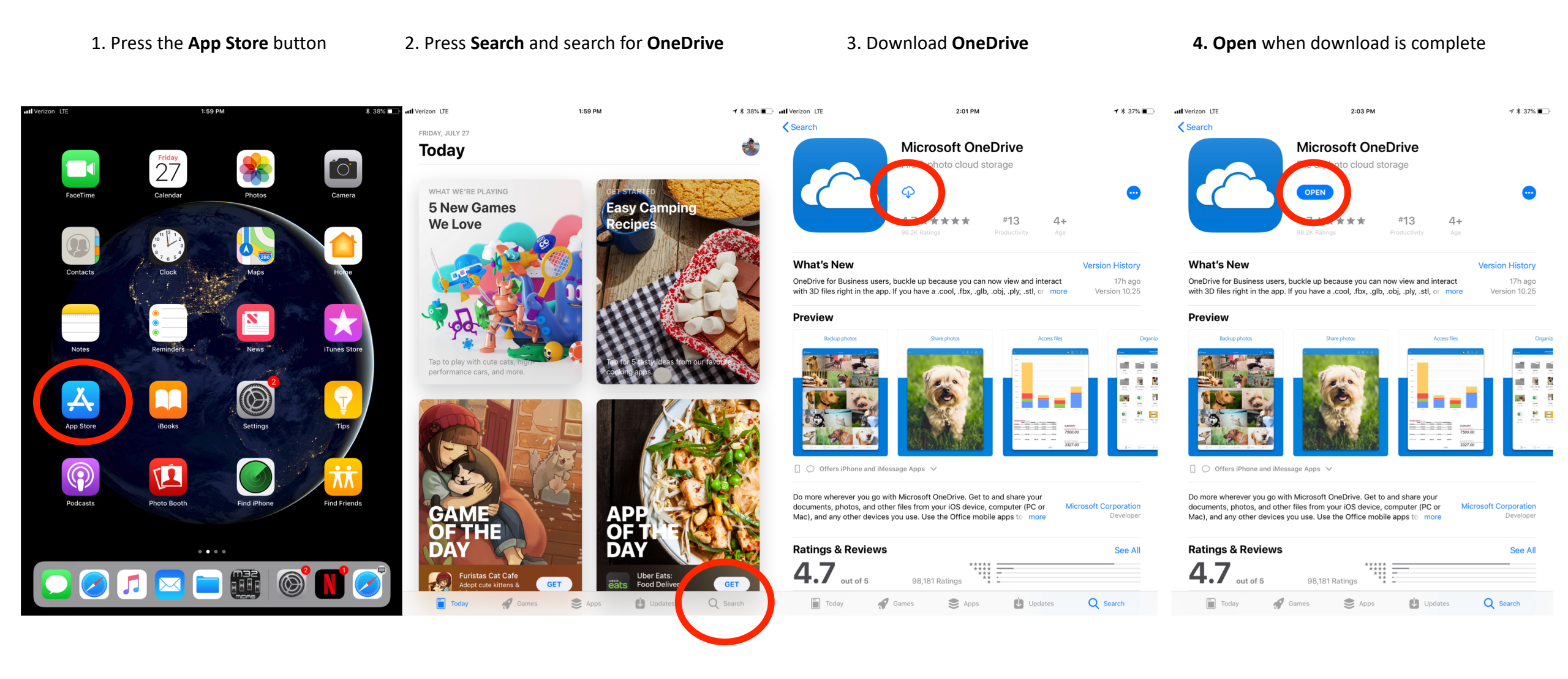

## 5. Press **OK** to receive notifications

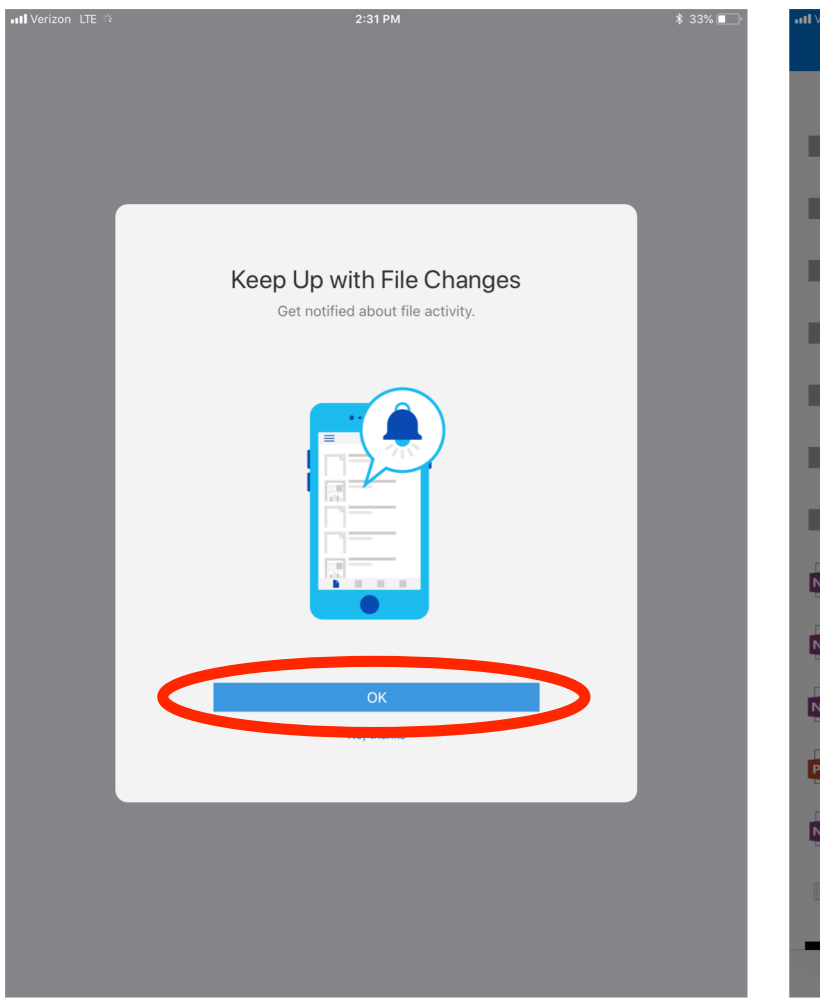

## 6. Press **Allow** to receive notifications

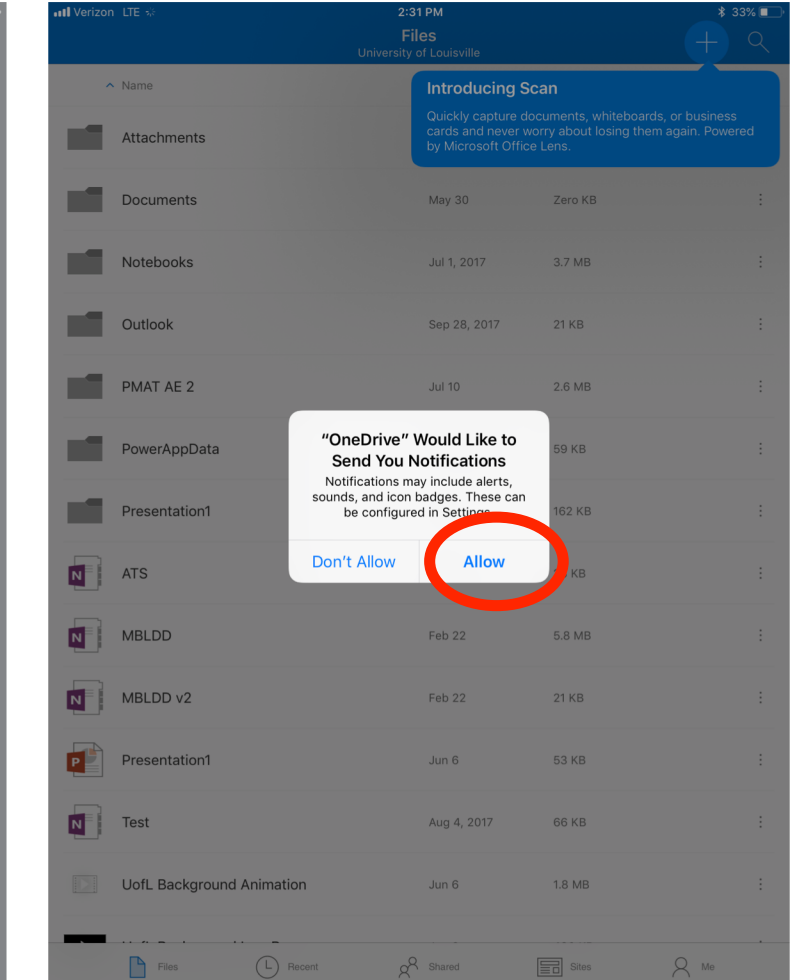